# **TECHNICAL MANUAL**

# CALIBRATION PROCEDURE

# FOR

# NAV/COMM TEST SET

# IFR4000

(IFR AMERICAS INC)

This publication replaces T.O. 33K3-4-3457-1 dated 30 March 2005 and all subsequent changes.

<u>Distribution Statement C</u> - Distribution authorized to U. S. Government agencies and their contractors for official use or for administrative or operational purposes only, 30 March 2005. Requests for this document shall be referred to 562 CBSG/MLLW, 813 Irving-Wick Dr W, Heath, OH 43056-1199.

Destruction Notice - For unclassified, limited documents, destroy by any method that will prevent disclosure of the contents or reconstruction of the document.

Published under Authority of the Secretary of the Air Force

# T.O. 33K3-4-3457-1

| OF EFF.           | ECTIVE PAC            | JES NOTE:      | The portion of the text and ill<br>line in the outer margins of the | lustrations affected by t<br>he page. | he changes is indicated by a v |
|-------------------|-----------------------|----------------|---------------------------------------------------------------------|---------------------------------------|--------------------------------|
| Date of issue for | or original and chang | ged pages are: |                                                                     |                                       |                                |
| Original          | 0                     |                | 06                                                                  |                                       |                                |
|                   |                       |                |                                                                     |                                       |                                |
| TOTAL NUMB        | ER OF PAGES IN T      | THIS PUBLICATI | ON IS 26, CONSISTI1                                                 | NG OF THE FOLI                        | LOWING:                        |
| Page<br>No.       | * Change<br>No.       | Page<br>No.    | * Change<br>No.                                                     | Page<br>No.                           | * Change<br>No.                |
| Title             | 0                     |                |                                                                     |                                       |                                |
| 1 - 24            | 0                     |                |                                                                     |                                       |                                |
|                   |                       |                |                                                                     |                                       |                                |
|                   |                       |                |                                                                     |                                       |                                |
|                   |                       |                |                                                                     |                                       |                                |
|                   |                       |                |                                                                     |                                       |                                |
|                   |                       |                |                                                                     |                                       |                                |
|                   |                       |                |                                                                     |                                       |                                |
|                   |                       |                |                                                                     |                                       |                                |
|                   |                       |                |                                                                     |                                       |                                |
|                   |                       |                |                                                                     |                                       |                                |
|                   |                       |                |                                                                     |                                       |                                |
|                   |                       |                |                                                                     |                                       |                                |
|                   |                       |                |                                                                     |                                       |                                |
|                   |                       |                |                                                                     |                                       |                                |
|                   |                       |                |                                                                     |                                       |                                |
|                   |                       |                |                                                                     |                                       |                                |
|                   |                       |                |                                                                     |                                       |                                |
|                   |                       |                |                                                                     |                                       |                                |
|                   |                       |                |                                                                     |                                       |                                |
|                   |                       |                |                                                                     |                                       |                                |
|                   |                       |                |                                                                     |                                       |                                |
|                   |                       |                |                                                                     |                                       |                                |

## NAV/COMM TEST SET

## IFR4000

## (IFR AMERICAS INC)

## 1 CALIBRATION DESCRIPTION:

## Table 1.

| Test Instrument (TI)<br>Characteristics | Performance<br>Specifications                                                                                                    | Test<br>Method                                                   |
|-----------------------------------------|----------------------------------------------------------------------------------------------------|------------------------------------------------------------------|
| RF Signal Generator                     |                                                                                                    |                                                                  |
| Output Frequency                        | Range:<br>VOR:<br>107 to 118 MHz;<br>LOC:<br>107 to 113 MHz;<br>Marker Beacon:<br>72 to 78 MHz;<br>Comm VHF AM:<br>117 to 157 MHz;<br>G/S:<br>327 to 337 MHz;<br>Comm VHF FM:<br>155 to 175 MHz;<br>Comm UHF:<br>224 to 401 MHz;<br>SELCAL:<br>117 to 157 MHz<br>Accuracy: time base | Compared to a<br>Frequency Standard                              |
| Output Level                            | 1 ppin when Autocar is performed                                                                                                    | Measured with a                                                  |
| ANT Connector                           |                                                                                                    | Power Meter, Power<br>Sensor and Microwave<br>Measurement System |
| Single Carrier                          | Range: -67 to +13 dBm                                                                                                    | Wedstrement System                                               |
|                                         | Accuracy: ±3 dB                                                                                                    |                                                                  |

| Test Instrument (TI)<br>Characteristics | Performance<br>Specifications                                                                   | Test<br>Method                                                |
|-----------------------------------------|-------------------------------------------------------------------------------------------------|---------------------------------------------------------------|
| RF Signal Generator (Cont.)             |                                                                                                 |                                                               |
| Output Level (Cont.)                    |                                                                                                 | Measured with a<br>Power Meter, Power                         |
| RF I/O Connector                        |                                                                                                 | Sensor and Microwave<br>Measurement System                    |
| Single Carrier                          | Range: -130 to -12 dBm                                                                          |                                                               |
|                                         | Accuracy:<br>-120 to -95 dBm, ±3 dB;<br>-94.5 to -40 dBm, ±2 dB;<br>-39.5 to -12 dBm, ±2.5 dB   |                                                               |
| Spectral Purity                         |                                                                                                 | Measured with a                                               |
| Harmonics                               | Range: 72 to 401 MHz                                                                            | Spectrum Analyzer                                             |
|                                         | Accuracy: <-20 dBc                                                                              |                                                               |
| Non-Harmonics                           | Range: 75 to 400 MHz                                                                            |                                                               |
|                                         | Accuracy: <-35 dBc                                                                              |                                                               |
| VOR Mode                                |                                                                                                 | Measured with ILS/VOI                                         |
| Tone Frequency                          | Range: 30 Hz Ref, 30 Hz Var,<br>1020 and 9960 Hz                                                | Signal Calibrator,<br>Universal Counter and<br>Audio Analyzer |
|                                         | Accuracy: ±0.02% of setting                                                                     |                                                               |
| AM Modulation                           | Range: 30%,<br>30, 1020 and 9960 Hz;<br>10%, 1020 Hz Morse Code                                 |                                                               |
|                                         | Accuracy: In CAL position:<br>Modulation: $\pm 2\%$ AM;<br>Distortion: <2.5% THD * <sup>1</sup> |                                                               |
| FM Modulation                           | Range: 30 Hz Ref @ ±480 Hz<br>Peak Deviation on 9960 Hz sub-carrier                             |                                                               |
|                                         | Accuracy: ±25 Hz peak deviation                                                                 |                                                               |

Table 1. (Cont.)

See footnote at end of Table.

| Test Instrument (TI)<br>Characteristics | Performance<br>Specifications                                                           | Test<br>Method                          |
|-----------------------------------------|-----------------------------------------------------------------------------------------|-----------------------------------------|
| VOR Mode (Cont.)                        |                                                                                         | Measured with ILS/VOR                   |
| Bearing                                 | Range: 0.0° to 359.9°                                                                   | Universal Counter and<br>Audio Analyzer |
|                                         | Accuracy: ±0.1°                                                                         | Tudio Tudiy201                          |
| LOC Mode                                |                                                                                         |                                         |
| Tone Frequency                          | Range: 90, 150 and 1020 Hz                                                              |                                         |
|                                         | Accuracy: ±0.02% of setting                                                             |                                         |
| Modulation                              | Range:<br>20% AM, 90 and 150 Hz;<br>30% AM, 1020 audio tone;<br>10% AM, 1020 Morse Code |                                         |
|                                         | Accuracy: In CAL position:<br>Modulation: ±2% AM;<br>Distortion: <2.5% THD              |                                         |
| DDM                                     |                                                                                         |                                         |
| Fixed                                   | Range: ±0, 0.093, 0.155 or 0.200 DDM and Tone Delete                                    |                                         |
|                                         | Accuracy: $\leq \pm 10$ dBm output level,<br>$\pm (0.0015$ DDM $\pm 3\%$ of setting)    |                                         |
| Variable                                | Range: ±0.4 DDM                                                                         |                                         |
|                                         | Accuracy: $\leq \pm 10$ dBm output level,<br>$\pm (0.0025$ DDM $\pm 3\%$ of setting)    |                                         |
| G/S Mode                                |                                                                                         |                                         |
| Tone Frequency                          | Range: 90 and 150 Hz                                                                    |                                         |
|                                         | Accuracy: ±0.02% of setting                                                             |                                         |

Table 1. (Cont.)

| Test Instrument (TI)<br>Characteristics | Performance<br>Specifications                                                                     | Test<br>Method                                                       |
|-----------------------------------------|---------------------------------------------------------------------------------------------------|----------------------------------------------------------------------|
| G/S Mode (Cont.)                        |                                                                                                   | Measured with ILS/VOF<br>Signal Calibrator,<br>Universal Counter and |
| Modulation                              | Range: 40% AM;<br>90 and 150 Hz                                                                   | Audio Analyzer                                                       |
|                                         | Accuracy: In CAL position:<br>Modulation: ±2% AM;<br>Distortion: <2.5% THD                        |                                                                      |
| DDM                                     |                                                                                                   |                                                                      |
| Fixed                                   | Range: ±0, 0.091, 0.175 or 0.400 DDM and Tone Delete                                              |                                                                      |
|                                         | Accuracy: $\leq \pm 10$ dBm output level,<br>$\pm (0.003 \text{ DDM} \pm 3\% \text{ of setting})$ |                                                                      |
| Variable                                | Range: ±0.8 DDM                                                                                   |                                                                      |
|                                         | Accuracy: $\leq \pm 10$ dBm output level,<br>$\pm (0.0048 \text{ DDM} + 3\% \text{ of setting})$  |                                                                      |
| Marker Mode                             |                                                                                                   |                                                                      |
| Tone Frequency                          | Range: 400, 1300 and 3000 Hz                                                                      |                                                                      |
|                                         | Accuracy: ±0.02% of setting                                                                       |                                                                      |
| Modulation                              | Range: 95% AM;<br>400, 1300 and 3000 Hz                                                           |                                                                      |
|                                         | Accuracy: In CAL position:<br>Modulation: ±5% AM;<br>Distortion: <2.5% THD, single carrier        |                                                                      |
| COMM Mode                               |                                                                                                   |                                                                      |
| Tone Frequency                          | Range: 1020 Hz                                                                                    |                                                                      |
|                                         | Accuracy: $\pm 0.02\%$ of setting                                                                 |                                                                      |

Table 1. (Cont.)

| Test Instrument (TI)<br>Characteristics | Performance<br>Specifications                                                                                                    | Test<br>Method                           |
|-----------------------------------------|----------------------------------------------------------------------------------------------------|------------------------------------------|
| COMM Mode (Cont.)                       |                                                                                                    | Measured with ILS/VOR                    |
| Modulation                              | Range: 30% AM, 1020 Hz                                                                                                    | Universal Counter and<br>Audio Analyzer  |
|                                         | Accuracy: In CAL position:<br>Modulation: ±2% AM;<br>Distortion: <2.5% THD                                                                    |                                          |
| Frequency Counter                       |                                                                                                    | Verified during RF Signal                |
| ANT and RF I/O input<br>Connectors      | Range: 10 to 400 MHz;<br>Resolution: 100 Hz                                                                                                   | Output calibration                       |
|                                         | Accuracy:<br>Same as time base, ±1 dig                                                                                                    |                                          |
| AUX I/O Connector                       | Range: 1 to 10 MHz;<br>Resolution: 1 Hz                                                                                                    |                                          |
|                                         | Accuracy:<br>Same as time base, ±1 dig                                                                                                    |                                          |
| Power Meter                             | Range: * <sup>2</sup> 118.0 to 400.0 MHz,<br>0.1 to 300 W;<br>Resolution:<br>0.1 to <1 W, 0.01 W;<br>1 to <100 W, 0.1 W;<br>100 to 300 W, 1 W | Measured on TI with known signal applied |
|                                         | Accuracy: $*^3$<br>CW only (w/o ext attenuator),<br>$\pm(8\% \text{ of } rdg + 1 \text{ dig})$                                                |                                          |
| AM Meter                                | Range: 50 to 3000 Hz,<br>10 to 99% mod                                                                                                    |                                          |
|                                         | Accuracy: ±10% of rdg                                                                                                    |                                          |
| FM Meter                                | Range: 50 to 3000 Hz,<br>1 to 15 kHz dev                                                                                                    |                                          |
|                                         | Accuracy: $\pm (0.4 \text{ kHz} + 8\% \text{ of rdg})$                                                                                        |                                          |

Table 1. (Cont.)

\*<sup>1</sup> VOR Mode 1020 Hz Morse Code Distortion not calibrated due to instability of measurement.

\*<sup>2</sup> On/Off Duty Cycle: ≤10 W Continuous; >10 to ≤20 W On, max of 3 min, Off, min of 2 min;
>20 to ≤30 W On, max of 1 min, Off, min of 2 min.

 $*^3$  External Attenuator required for input power >30 W.

## 2 EQUIPMENT REQUIREMENTS:

|     | Noun                               | Minimum Use<br>Specifications                                                                                                    | Calibration<br>Equipment          | Sub-<br>Item |
|-----|------------------------------------|----------------------------------------------------------------------------------------------------|-----------------------------------|--------------|
| 2.1 | FREQUENCY<br>STANDARD              | Range: 10 MHz<br>Accuracy: <2.5 X 10 <sup>-7</sup>                                                                                                    | Arbiter<br>1083B                  |              |
| 2.2 | UNIVERSAL<br>COUNTER               | Range: 29 Hz to 335 MHz<br>Accuracy: ±0.005% of rdg                                                                                                    | Hewlett-Packard<br>53132A OPT 124 |              |
| 2.3 | POWER<br>METER                     | Range: 10.0 to 16.0 dBm<br>Accuracy:<br>±1.2% of indication                                                                                                    | Agilent<br>E4418B                 |              |
| 2.4 | POWER SENSOR                       | Range: 75 to 335 MHz<br>Accuracy: (all of Charted<br>Cal Factor)<br>±2.4% of charted Cal Factor                                                                                                    | Agilent<br>E4412A                 |              |
| 2.5 | MICROWAVE<br>MEASUREMENT<br>SYSTEM | Range: (Tuned RF Level)<br>75 to 335 MHz,<br>-127 to +13 dB<br>Accuracy:<br>$\pm (0.02 \text{ dB} + 0.01 \text{ dB}/10 \text{ dB} + 1 \text{ digit}$<br>0 to -80 dB;<br>$\pm (0.02 \text{ dB} + 0.02 \text{ dB}/10 \text{ dB} + 1 \text{ digit}$<br>-80 to -110 dB;<br>$\pm (0.02 \text{ dB} + 0.05 \text{ dB}/10 \text{ dB} + 1 \text{ digit}$<br>-110 to -127 dB<br>Range: (AM)<br>400 MHz,<br>30 to 90% AM,<br>1 kHz rate<br>Accuracy: $\pm 2.5\%$ of indication<br>Range: (FM)<br>165 MHz,<br>1 to 13 kHz deviation,<br>1 kHz rate<br>Accuracy: $\pm 2.8\%$ of indication | Hewlett-Packard<br>8902MS         |              |

|      | Noun                         | Minimum Use<br>Specifications                                                                                                    | Calibration<br>Equipment               | Sub-<br>Item |
|------|------------------------------|----------------------------------------------------------------------------------------------------|----------------------------------------|--------------|
| 2.6  | SENSOR<br>MODULE             | Range: 75 to 335 MHz,<br>Accuracy:<br>(all % of Charted Cal Factor)<br>75 to 100 MHz, ±3.2%;<br>100 to 335 MHz, ±2.6%                                                                                                    | Hewlett-Packard<br>11722A              |              |
| 2.7  | SPECTRUM<br>ANALYZER         | Range: 75 to 1.5 GHz,<br>0 to 50 dB<br>Accuracy: (Scale Fidelity)<br>±1.6 dB                                                                                                    | Hewlett-Packard<br>8563E               |              |
| 2.8  | ILS/VOR SIGNAL<br>CALIBRATOR | Range:<br>CW Frequency:<br>75 to 335 MHz;<br>Audio Frequency:<br>29 to 9962 Hz<br>Bearing: 0.00 to 359.99°;<br>AM: 8 to 100% AM;<br>FM: $\pm$ 505 Peak Deviation;<br>DDM: $\pm$ 0.415 DDM;<br>Accuracy:<br>AM: $\pm$ 0.5% AM;<br>Bearing: $\leq$ 0.025°;<br>FM: 6.25 Hz Peak Deviation; | Rhode-Schwartz<br>CIVS                 |              |
| 2.9  | POWER<br>AMPLIFIER           | Range: 800 mW to 28 W,<br>118 to 400 MHz<br>Accuracy: N/A                                                                                                    | Microwave Products<br>SSPA0240-22/6140 |              |
| 2.10 | COUPLER<br>SET               | Range: 118 to 400 MHz<br>Accuracy: ±3% of charted<br>value *                                                                                                    | Premier Microwave<br>1852A             |              |
| 2.11 | POWER<br>METER               | Range: 1 to 10 mW<br>Accuracy: ±1% of rdg *                                                                                                    | Hewlett-Packard<br>432B-H05            |              |

See footnote at end of Table.

| Noun                     | Minimum Use                                                                                                    | Calibration                                      | Sub- |
|--------------------------|----------------------------------------------------------------------------------------------------|--------------------------------------------------|------|
|                          | Specifications                                                                                                    | Equipment                                        | Item |
| 2.12 SIGNAL<br>GENERATOR | Range: (CW)<br>118 to 400 MHz,<br>-5 to 0 dBm;<br>(AM) 30 to 90% modulation,<br>1 kHz rate;<br>(FM) 1 to 13 kHz deviation,<br>1 kHz rate<br>Accuracy: N/A | Hewlett-Packard<br>8664A Opt H15<br>(P/O E5504B) |      |
| 2.13 AUDIO               | Range: 0 to 100%                                                                                                    | Hewlett-Packard                                  |      |
| ANALYZER                 | Accuracy: ±1 dB                                                                                                    | 8903B                                            |      |

\* A worst case TAR of 2.7:1 is achieved by the RSS value of the Power Meter and the Coupler Set for the calibration of the Power Meter Measurement.

#### **3 PRELIMINARY OPERATIONS:**

3.1 Review and become familiar with the entire procedure before beginning the Calibration Process.

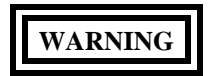

Unless otherwise designated, and prior to beginning the Calibration Process, ensure that all test equipment voltage and/or current outputs are set to zero (0) or turned off, where applicable. Ensure that all equipment switches are set to the proper position before making connections or applying power.

3.2 Connect the test equipment to appropriate power source. Set all POWER switches to ON and allow warm-up as required by the manufacturer.

3.3 Throughout the Calibration Procedure, all hard keys will be in all CAPS, soft keys will be <u>underlined</u>, submenus will be in **Bold**, and menu values will be in *Italics*.

3.4 Connect the TI Power Cord to appropriate power source. Press TI POWER  $\bigcirc$  key to on. Allow a 15 min warm-up period.

3.5 Press the TI SETUP key, as necessary to display the SETUP menu, and press <u>H/W TOOLS</u>, <u>DIAGS</u>, <u>SELF</u> <u>TEST</u> and <u>RUN</u> to initiate Self Test. When complete, ensure all Self-Tests pass. Press <u>RETURN</u> 3 times.

3.6 Press the TI SETUP key, as necessary to display the SETUP menu, and press <u>STORE/RECALL</u>. Press <u>PREV</u> or <u>NEXT</u>, as necessary, to select *PRESET SETTINGS* and then press <u>RECALL</u>. Press <u>RETURN</u>.

3.7 Throughout the Calibration Procedure, when required to enter a value, utilize the  $\uparrow$ ,  $\downarrow$ ,  $\leftarrow$  and  $\rightarrow$  keys to enter the value.

3.8 TO 33K3-4-3457-1 was written for boot sw ver 1.00, main sw ver 1.01, 1.03 and 1.04, fpga ver 1.0 and cpld ver 1.0. If the TI has another boot sw, main sw, fpga or cpld version, contact the TCM at AFMETCAL.

#### 4 CALIBRATION PROCESS:

### NOTE

Unless otherwise specified, verify the results of each test and take corrective action whenever the test requirement is not met, before proceeding.

#### 4.1 <u>RF SIGNAL GENERATOR OUTPUT FREQUENCY CALIBRATION:</u>

4.1.1 Connect Frequency Standard 10 MHz REF OUT to the Universal Counter Ref In (rear panel).

4.1.2 Press the TI SETUP key, as necessary to display the SETUP menu, and press <u>NEXT PARAM</u>, as necessary, to select the **PORT** field and set to *ANT*.

4.1.3 Connect the TI ANT connector to the Universal Counter CHANNEL 1 input. Set the Universal Counter  $50\Omega/1M\Omega$  switch to  $50\Omega$ .

4.1.4 Press the TI MODE key, as necessary, to display the VOR mode screen. Press <u>TONE DEL</u>, as necessary, to set **TONE DEL** to *REF&VAR*. Press FREQ and set **FREQ** to *108.000 MHz*.

4.1.5 Press the TI RF LVL key and set **RF LVL** to 0.0 dBm.

4.1.6 Adjust Universal Counter controls as required for a stable display indication. Verify the Universal Counter indication is within the appropriate values listed in the Limits column of Table 2.

| MODE          | Limits (Hz)                |
|---------------|----------------------------|
| VOR           | 107999892.0 to 108000108.0 |
| LOCALIZER     | 108099891.9 to 108100108.1 |
| MARKER BEACON | 74999925.0 to 75000075.0   |
| COMM VHF AM   | 117999882.0 to 118000118.0 |

Table 2.

4.1.7 Press the TI MODE key, as necessary, to display the LOCALIZER mode screen. Press <u>TONE DEL</u>, as necessary, to set **TONE DEL** to 90 & 150. Press FREQ and set **FREQ** to 108.100 MHz.

4.1.8 Repeat step 4.1.6.

4.1.9 Press the TI MODE key, as necessary, to display the MARKER BEACON mode screen. Press FREQ and set **FREQ** to *75.00 MHz*.

4.1.10 Repeat step 4.1.6.

4.1.11 Press the TI MODE key, as necessary, to display the COMM VHF AM mode screen. Press <u>SWITCH</u> <u>GEN/RX</u>, as necessary, to set to *GENERATING*. Press FREQ and set **FREQ** to *118.0000 MHz*. Press TONE, as necessary, and set **MOD TONE** to *OFF*. T.O. 33K3-4-3457-1

4.1.12 Repeat step 4.1.6.

4.1.13 Disconnect the TI ANT connector from the Universal Counter CHANNEL 1 input and connect the TI ANT connector to the Universal Counter CHANNEL 3 input. Set the Universal Counter  $50\Omega/1M\Omega$  switch to  $50\Omega$ .

4.1.14 Press the TI MODE key, as necessary, to display the GLIDE SLOPE mode screen. Press <u>TONE DEL</u>, as necessary, to set **TONE DEL** to 90 & 150. Press FREQ and set **FREQ** to 334.700 MHz.

4.1.15 Repeat step 4.1.6 using Table 3.

4.1.16 Press the TI MODE key, as necessary, to display the COMM UHF mode screen. Press <u>SWITCH GEN/RX</u>, as necessary, to set to *GENERATING*. Press FREQ and set **FREQ** to 225.0000 MHz. Press TONE, as necessary, and set **MOD TONE** to *OFF*.

4.1.17 Repeat step 4.1.6 using Table 3.

| MODE        | Limits (Hz)                |
|-------------|----------------------------|
| GLIDE SLOPE | 334699665.3 to 334700334.7 |
| COMM UHF    | 224999775.0 to 225000225.0 |

Table 3.

4.1.18 Press the TI RF LVL key and set **RF LVL** to -67.0 dBm. Disconnect the test setup.

#### 4.2 RF SIGNAL GENERATOR OUTPUT LEVEL CALIBRATION:

4.2.1 Repeat step 3.6 to restore the TI factory presets.

4.2.2 Press the TI SETUP key, as necessary to display the SETUP menu, and press <u>NEXT PARAM</u>, as necessary, to select the **PORT** field and set to *ANT*.

4.2.3 Press the TI MODE key, as necessary, to display the VOR mode screen. Press <u>TONE DEL</u>, as necessary, to set **TONE DEL** to *REF&VAR*. Press FREQ and set **FREQ** to *108.000 MHz*.

4.2.4 Standardize Power Meter (2.3) and Power Sensor. Set the Power Meter (2.3) controls for a dBm measurement.

4.2.5 Connect the Power Sensor to the TI ANT connector.

4.2.6 Press the TI RF LVL key and set **RF LVL** to the first value listed in the Level column of Table 4.

4.2.7 Set the Power Meter (2.3) CAL FACTOR switch to the appropriate value for the frequency being verified.

4.2.8 Verify the Power Meter (2.3) indication is within the values listed in the Limits column of Table 4.

4.2.9 Press the TI RF LVL key and set **RF LVL** to -67.0 dBm.

4.2.10 Disconnect the Power Sensor from the TI ANT connector.

4.2.11 Standardize the Measuring Receiver and Sensor Module. Ensure the Sensor Module calibration data is loaded in the Measuring Receiver.

4.2.12 Connect the Sensor Module to the TI ANT connector.

4.2.13 Set the Measuring Receiver controls for a power measurement in the dBm mode.

4.2.14 Press the TI RF LVL key and set **RF LVL** to the next value listed in the Level column of Table 4.

4.2.15 Ensure the Measuring Receiver indicates a stable power measurement. Press the Measuring Receiver Gold  $\underline{S}$  key and TUNED RF LEVEL key. Press the CALIBRATE key and wait for a new indication.

#### NOTE

When the Measuring Receiver RECAL light illuminates, press the CALIBRATE key and wait for a new indication.

#### NOTE

Do NOT press the Measuring Receiver Blue (shift) and SET REF keys. The TI specifications are absolute levels.

4.2.16 Verify the Measuring Receiver indication is within the values listed in the Limits column of Table 4.

4.2.17 Press the TI RF LVL key and set **RF LVL** to the next value listed in the Level column of Table 4.

4.2.18 Verify the Measuring Receiver indication is within the values listed in the Limits column of Table 4.

4.2.19 Repeat steps 4.2.17 and 4.2.18 for the remaining corresponding values listed in Table 4.

4.2.20 Disconnect the Sensor Module from the TI ANT connector.

| Level (dBm) | Limits (dBm)   |
|-------------|----------------|
| +13         | 10.0 to 16.0   |
| 0           | -3.0 to +3.0   |
| -10         | -13.0 to -7.0  |
| -20         | -23.0 to -17.0 |
| -30         | -33.0 to -27.0 |
| -40         | -43.0 to -37.0 |
| -50         | -53.0 to -47.0 |
| -60         | -63.0 to -57.0 |
| -67         | -70.0 to -64.0 |

#### Table 4.

4.2.21 Press the TI SETUP key and press <u>NEXT PARAM</u>, as necessary, to select the **PORT** field and set to *RF I/O*. Press the MODE key.

4.2.22 Connect the Sensor Module to the TI RF I/O connector.

4.2.23 Press the TI RF LVL key and set **RF LVL** to the first value listed in the Level column of Table 5.

4.2.24 Repeat steps 4.2.15 through 4.2.19 for the remaining corresponding values listed in Table 5.

4.2.25 Disconnect the Sensor Module from the TI RF I/O connector.

4.2.26 Press the TI SETUP key, as necessary to display the SETUP menu, and press <u>NEXT PARAM</u>, as necessary, to select the **PORT** field and set to *ANT*.

| Level (dBm) | Limits (dBm)     |
|-------------|------------------|
| -12         | -14.5 to -9.5    |
| -20         | -22.5 to -17.5   |
| -30         | -32.5 to -27.5   |
| -40         | -42.0 to -38.0   |
| -50         | -52.0 to -48.0   |
| -60         | -62.0 to -58.0   |
| -70         | -72.0 to -68.0   |
| -80         | -82.0 to -78.0   |
| -90         | -92.0 to -88.0   |
| -100        | -103.0 to -97.0  |
| -110        | -113.0 to -107.0 |
| -120        | -123.0 to -117.0 |

Table 5.

4.2.27 Press the TI MODE key, as necessary, to display the LOCALIZER mode screen. Press <u>TONE DEL</u>, as necessary, to set **TONE DEL** to 90 & 150. Press FREQ and set **FREQ** to 108.100 MHz.

4.2.28 Repeat steps 4.2.5 through 4.2.26.

4.2.29 Press the TI MODE key, as necessary, to display the GLIDE SLOPE mode screen. Press <u>TONE DEL</u>, as necessary, to set **TONE DEL** to 90 & 150. Press FREQ and set **FREQ** to 334.250 MHz.

4.2.30 Repeat steps 4.2.5 through 4.2.26.

4.2.31 Press the TI MODE key, as necessary, to display the MARKER BEACON mode screen. Press FREQ and set **FREQ** to *75.00 MHz*.

4.2.32 Repeat steps 4.2.5 through 4.2.26.

4.2.33 Press the TI MODE key, as necessary, to display the COMM VHF AM mode screen. Press <u>SWITCH</u> <u>GEN/RX</u>, as necessary, to set to *GENERATING*. Press FREQ and set **FREQ** to *118.0000 MHz*. Press TONE, as necessary, and set **MOD TONE** to *OFF*.

4.2.34 Repeat steps 4.2.5 through 4.2.26.

4.2.35 Press the TI MODE key, as necessary, to display the COMM UHF mode screen. Press <u>SWITCH GEN/RX</u>, as necessary, to set to *GENERATING*. Press FREQ and set **FREQ** to 225.0000 MHz. Press TONE, as necessary, and set **MOD TONE** to *OFF*.

4.2.36 Repeat steps 4.2.5 through 4.2.26.

4.2.37 Disconnect the test setup.

#### 4.3 <u>RF SIGNAL GENERATOR SPECTRAL PURITY HARMONICS AND SPECTRAL PURITY NON-</u> <u>HARMONICS CALIBRATION:</u>

4.3.1 Repeat step 3.6 to restore the TI factory presets.

4.3.2 Connect the TI RF I/O connector to the Spectrum Analyzer INPUT 50  $\Omega$ .

4.3.3 Press the TI MODE key, as necessary, to display the VOR mode screen. Press <u>TONE DEL</u>, as necessary, to set **TONE DEL** to *REF&VAR*. Press FREQ and set **FREQ** to *108.000 MHz*.

4.3.4 Press the RF LVL key and set **RF LVL** to -12.0 dBm.

4.3.5 Set the Spectrum Analyzer controls to view the carrier. Set the Spectrum Analyzer controls to place the peak of the carrier at a convenient reference level.

4.3.6 Set the Spectrum Analyzer controls as required to measure at least four harmonic signal levels.

4.3.7 Verify the amplitude of the Harmonic signals are within the first value listed in the Harmonics column of Table 6.

4.3.8 Verify the amplitude of the Non-Harmonic signals are within the first value listed in the Non-Harmonics column of Table 6.

| Table | 6. |
|-------|----|
|-------|----|

|           | Limi      | its (dBc)     |
|-----------|-----------|---------------|
| MODE      | Harmonics | Non-Harmonics |
| VOR       | <-20      | <-35          |
| LOCALIZER | <-20      | <-35          |

|               | Limits    | (dBc)         |
|---------------|-----------|---------------|
| MODE          | Harmonics | Non-Harmonics |
| GLIDE SLOPE   | <-20      | <-35          |
| MARKER BEACON | <-20      | <-35          |
| COMM VHF AM   | <-20      | <-35          |
| COMM UHF      | <-20      | <-35          |

Table 6. (Cont.)

4.3.9 Press the TI MODE key, as necessary, to display the LOCALIZER mode screen. Press <u>TONE DEL</u>, as necessary, to set **TONE DEL** to 90 & 150. Press FREQ and set **FREQ** to 108.100 MHz.

4.3.10 Repeat steps 4.3.4 through 4.3.8.

4.3.11 Press the TI MODE key, as necessary, to display the GLIDE SLOPE mode screen. Press <u>TONE DEL</u>, as necessary, to set **TONE DEL** to 90 & 150. Press FREQ and set **FREQ** to 334.250 MHz.

4.3.12 Repeat steps 4.3.4 through 4.3.8.

4.3.13 Press the TI MODE key, as necessary, to display the MARKER BEACON mode screen. Press FREQ and set **FREQ** to 75.00 *MHz*.

4.3.14 Repeat steps 4.3.4 through 4.3.8.

4.3.15 Press the TI MODE key, as necessary, to display the COMM VHF AM mode screen. Press <u>SWITCH</u> <u>GEN/RX</u>, as necessary, to set to *GENERATING*. Press FREQ and set **FREQ** to *118.0000 MHz*. Press TONE, as necessary, and set **MOD TONE** to *OFF*.

4.3.16 Repeat steps 4.3.4 through 4.3.8.

4.3.17 Press the TI MODE key, as necessary, to display the COMM UHF mode screen. Press <u>SWITCH GEN/RX</u>, as necessary, to set to *GENERATING*. Press FREQ and set **FREQ** to 225.0000 MHz. Press TONE, as necessary, and set **MOD TONE** to *OFF*.

4.3.18 Repeat steps 4.3.4 through 4.3.8.

4.3.19 Press the RF LVL key and set **RF LVL** to -130.0 dBm. Disconnect the test setup.

#### 4.4 VOR MODE CALIBRATION:

4.4.1 Repeat step 3.6 to restore the TI factory presets.

4.4.2 Connect the TI RF I/O to the ILS/VOR Signal Calibrator 50  $\Omega$  Input connector.

4.4.3 Press the TI MODE, as necessary, for the VOR mode screen. Press the TI RF LVL and set **RF LVL** to -20.0 *dBm*.

4.4.4 Press the TI <u>TONE DEL</u>, as necessary, to set **TONE DEL** to —. Press 9960 MOD and set **9960 Hz MOD** to *30%*, set **30 Hz MOD** to *0%*.

4.4.5 Set the ILS/VOR Signal Calibrator as a receiver for % AM modulation measurement.

4.4.6 Connect ILS/VOR Signal Calibrator AF output to the Universal Counter CHANNEL 1 input.

4.4.7 Verify the Universal Counter indication is within the values listed in the Frequency column of Table 7 for 9960 Hz Tone.

4.4.8 Verify the ILS/VOR Signal Calibrator indication is within the values listed in the AM Modulation column of Table 7 for the 9960 Hz Tone.

4.4.9 Disconnect Universal Counter from the ILS/VOR Signal Calibrator AF output.

4.4.10 Connect the ILS/VOR Signal Calibrator AF output to the Audio Analyzer HI input for distortion measurement.

4.4.11 Verify the Audio Analyzer indication is within the values listed in the Distortion column of Table 7 for the 9960 Hz Tone.

4.4.12 Disconnect Audio Analyzer from the ILS/VOR Signal Calibrator AF output.

4.4.13 Press the TI 9960 MOD and set **9960 Hz MOD** to 0%. Press 30 MOD and set **30 Hz MOD** to 30%. Repeat steps 4.4.6 through 4.4.12 for the 30 Hz Tone.

4.4.14 Press the TI 30 MOD and set **30 Hz MOD** to 0%. Press TONE, as necessary, to set **MOD TONE** to *1020 Hz*. Repeat steps 4.4.6 through 4.4.12 for the 1020 Hz Tone.

4.4.15 Press the TI TONE, as necessary, to set **MOD TONE** to *MORSE*. Repeat steps 4.4.5 through 4.4.12, as applicable, for the 1020 Hz Morse Code Tone.

|   |                 | т                    | imite             |                       |
|---|-----------------|----------------------|-------------------|-----------------------|
|   | Tone (Hz)       | Frequency (Hz)       | AM Modulation (%) | <b>Distortion</b> (%) |
|   | 9960            | 9958.008 to 9961.992 | 28 to 32          | <2.5                  |
|   | 30              | 29.994 to 30.006     | 28 to 32          | <2.5                  |
|   | 1020            | 1019.796 to 1020.204 | 28 to 32          | <2.5                  |
| _ | 1020 Morse Code | N/A                  | 8 to 12           | N/A                   |

4.4.16 Press the TI TONE, as necessary, to set **MOD TONE** to *OFF*. Press 30 MOD and set **30 Hz MOD** to 30%, then press 9960 MOD and set **9960 Hz MOD** to 30%. Press the <u>TONE DEL</u>, as necessary, to set **TONE DEL** to —.

4.4.17 On the ILS/VOR Signal Calibrator press DEMOD, AM Avion, VOR and DEV 9.96k.

4.4.18 Verify the ILS/VOR Signal Calibrator indicates within 455 to 505 Hz p.

4.4.19 Set up the ILS/VOR Signal Calibrator as a receiver for VOR measurements.

4.4.20 Press the TI <u>BRG</u> and set **BRG** to the first value listed in the Applied column of Table 8.

4.4.21 Verify the ILS/VOR Signal Calibrator indicates within the appropriate values listed in the Limits column of Table 8.

4.4.22 Repeat steps 4.4.20 and 4.4.21 for the remaining corresponding values listed in Table 8.

| Applied (°) | Limits (°)     |
|-------------|----------------|
| 0.0         | 179.9 to 180.1 |
| 30          | 209.9 to 210.1 |
| 60          | 239.9 to 240.1 |
| 90          | 269.9 to 270.1 |
| 120         | 299.9 to 300.1 |
| 150         | 329.9 to 330.1 |
| 180         | 359.9 to 0.1   |
| 210         | 29.9 to 30.1   |
| 240         | 59.9 to 60.1   |
| 270         | 89.9 to 90.1   |
| 300         | 119.9 to 120.1 |
| 330         | 149.9 to 150.1 |

Table 8.

4.4.23 Leave test setup connected.

#### 4.5 LOC MODE CALIBRATION:

4.5.1 Repeat step 3.6 to restore the TI factory presets.

4.5.2 Press the TI MODE, as necessary, for the LOCALIZER mode screen. Press the TI RF LVL and set **RF LVL** to -20.0 *dBm*.

4.5.3 Press the TI TONE DEL, as necessary, to set TONE DEL to 150.

4.5.4 Set the ILS/VOR Signal Calibrator as a receiver for % AM modulation measurement.

4.5.5 Connect ILS/VOR Signal Calibrator AF output to the Universal Counter CHANNEL 1 input.

4.5.6 Verify the Universal Counter indication is within the values listed in the Frequency column of Table 9 for 90 Hz Tone.

4.5.7 Verify the ILS/VOR Signal Calibrator indication is within the values listed in the AM Modulation column of Table 9 for the 90 Hz Tone.

4.5.8 Disconnect Universal Counter from the ILS/VOR Signal Calibrator AF output.

4.5.9 Connect the ILS/VOR Signal Calibrator AF output to the Audio Analyzer HI input for distortion measurement.

4.5.10 Verify the Audio Analyzer indication is within the values listed in the Distortion column of Table 9 for the 90 Hz Tone.

4.4.11 Disconnect Audio Analyzer from the ILS/VOR Signal Calibrator AF output.

4.5.12 Press the TI <u>TONE DEL</u>, as necessary, to set **TONE DEL** to 90. Repeat steps 4.5.5 through 4.5.11 for the 150 Hz Tone.

4.5.13 Press the TI <u>TONE DEL</u>, as necessary, to set **TONE DEL** to 90&150, then press TONE, as necessary, to set **MOD TONE** to 1020 Hz. Repeat steps 4.5.5 through 4.5.11 for the 1020 Hz Tone.

| Tone (Hz) | ]<br>Frequency (Hz)  | Limits<br>AM Modulation (%) | Distortion (%) |
|-----------|----------------------|-----------------------------|----------------|
|           | Trequency (II2)      |                             |                |
| 90        | 89.982 to 90.018     | 18 to 22                    | <2.5           |
| 150       | 149.970 to 150.030   | 18 to 22                    | <2.5           |
| 1020      | 1019.796 to 1020.204 | 28 to 32                    | <2.5           |

Table 9.

4.5.14 Press the TI <u>TONE DEL</u>, as necessary, to set **TONE DEL** to —, then press TONE, as necessary, to set **MOD TONE** to *OFF*.

4.5.15 Set the ILS/VOR Signal Calibrator for a DDM measurement.

4.5.16 Press the TI DDM/ $\mu$ A LOC  $\leftarrow$  and  $\rightarrow$ , as necessary, to select the first value listed in the Applied column in Table 10.

4.5.17 Verify the ILS/VOR Signal Calibrator indication is within the values listed in the Limits column of Table 10.

4.5.18 Repeat steps 4.5.16 and 4.5.17 for the remaining corresponding values listed in Table 10.

#### Table 10.

| Applied (DDM) | Limits (DDM)       |
|---------------|--------------------|
| 0.200 LEFT    | -0.2075 to -0.1925 |
| 0.155 LEFT    | -0.1612 to -0.1488 |
| 0.093 LEFT    | -0.0973 to -0.0887 |
| 0.000 CENTER  | -0.0015 to +0.0015 |
| 0.093 RIGHT   | 0.0887 to 0.0973   |
| 0.155 RIGHT   | 0.1488 to 0.1612   |
| 0.200 RIGHT   | 0.1925 to 0.2075   |

4.5.19 Leave test setup connected.

#### 4.6 G/S MODE CALIBRATION:

4.6.1 Repeat step 3.6 to restore the TI factory presets.

4.6.2 Press the TI MODE, as necessary, for a the GLIDE SLOPE mode screen. Press the TI RF LVL and set **RF** LVL to -20 *dBm*.

4.6.3 Press the TI TONE DEL, as necessary, to set TONE DEL to 150.

4.6.4 Set the ILS/VOR Signal Calibrator as a receiver for % AM modulation measurement.

4.6.5 Connect ILS/VOR Signal Calibrator AF output to the Universal Counter CHANNEL 1 input.

4.6.6 Verify the Universal Counter indication is within the values listed in the Frequency column of Table 11 for 90 Hz Tone.

4.6.7 Verify the ILS/VOR Signal Calibrator indication is within the values listed in the AM Modulation column of Table 11 for the 90 Hz Tone.

4.6.8 Disconnect Universal Counter from the ILS/VOR Signal Calibrator AF output.

4.6.9 Connect the ILS/VOR Signal Calibrator AF output to the Audio Analyzer HI input for distortion measurement.

4.6.10 Verify the Audio Analyzer indication is within the values listed in the Distortion column of Table 11 for the 90 Hz Tone.

4.6.11 Disconnect Audio Analyzer from the ILS/VOR Signal Calibrator AF output.

4.6.12 Press the TI <u>TONE DEL</u>, as necessary, to set **TONE DEL** to *90*. Repeat steps 4.6.5 through 4.6.11 for the 150 Hz Tone.

| Table 11. |  |
|-----------|--|
|           |  |

|           |                    | Limits            |                |
|-----------|--------------------|-------------------|----------------|
| Tone (Hz) | Frequency (Hz)     | AM Modulation (%) | Distortion (%) |
| 90        | 89.982 to 90.018   | 38 to 42          | <2.5           |
| 150       | 149.970 to 150.030 | 38 to 42          | <2.5           |

4.6.13 Press the TI TONE DEL, as necessary, to set TONE DEL to -..

4.6.14 Set the ILS/VOR Signal Calibrator for a DDM measurement.

4.6.15 Press the TI DDM/ $\mu$ A G/S  $\uparrow$  and  $\downarrow$ , as necessary, to select the first value listed in the Applied column in Table 12.

4.6.16 Verify the ILS/VOR Signal Calibrator indication is within the values listed in the Limits column of Table 12.

4.6.17 Repeat steps 4.6.15 and 4.6.16 for the remaining corresponding values listed in Table 12.

| Applied (DDM) | Limits (DDM)       |
|---------------|--------------------|
| 0.400 DOWN    | +0.3850 to +0.4150 |
| 0.175 DOWN    | +0.1667 to +0.1833 |
| 0.091 DOWN    | +0.0853 to +0.0967 |
| 0.000 CENTER  | -0.0030 to +0.0030 |
| 0.091 UP      | -0.0967 to -0.0853 |
| 0.175 UP      | -0.1833 to -0.1667 |
| 0.400 UP      | -0.4150 to -0.3850 |

Table 12.

4.6.18 Leave test setup connected.

### 4.7 MARKER MODE CALIBRATION:

4.7.1 Repeat step 3.6 to restore the TI factory presets.

4.7.2 Press the TI MODE, as necessary, for a MARKER BEACON mode screen. Press the TI RF LVL and set **RF** LVL to -20.0 *dBm*.

4.7.3 Press the TI TONE, as necessary, to set MOD TONE to 400 Hz.

4.7.4 Set the ILS/VOR Signal Calibrator as a receiver for % AM modulation measurement.

4.7.5 Connect ILS/VOR Signal Calibrator AF output to the Universal Counter CHANNEL 1 input.

4.7.6 Verify the Universal Counter indication is within the values listed in the Frequency column of Table 13 for 400 Hz Tone.

4.7.7 Verify the ILS/VOR Signal Calibrator indication is within the values listed in the AM Modulation column of Table 13 for the 400 Hz Tone.

4.7.8 Disconnect Universal Counter from the ILS/VOR Signal Calibrator AF output.

4.7.9 Connect the ILS/VOR Signal Calibrator AF output to the Audio Analyzer HI input for distortion measurement.

4.7.10 Verify the Audio Analyzer indication is within the values listed in the Distortion column of Table 13 for the 400 Hz Tone.

4.7.11 Disconnect Audio Analyzer from the ILS/VOR Signal Calibrator AF output.

4.7.12 Press the TI TONE, as necessary, to set **MOD TONE** to *1300 Hz*. Repeat steps 4.7.5 through 4.7.11 for the 1300 Hz Tone.

4.7.13 Press the TI TONE, as necessary, to set **MOD TONE** to *3000 Hz*. Repeat steps 4.7.5 through 4.7.11 for the 3000 Hz Tone.

| Limits    |                    |                   |                |  |
|-----------|--------------------|-------------------|----------------|--|
| Tone (Hz) | Frequency (Hz)     | AM Modulation (%) | Distortion (%) |  |
| 400       | 399.92 to 400.08   | 90 to 100         | <2.5           |  |
| 1300      | 1299.74 to 1300.26 | 90 to 100         | <2.5           |  |
| 3000      | 2999.40 to 3000.60 | 90 to 100         | <2.5           |  |

Table 13.

4.7.14 Leave test setup connected.

#### 4.8 COMM MODE CALIBRATION:

4.8.1 Repeat step 3.6 to restore the TI factory presets.

4.8.2 Press the TI MODE, as necessary, for a the COMM VHF AM mode screen. Press the TI RF LVL and set **RF** LVL to -20.0 *dBm*, then press <u>SWITCH GEN/RX</u>, as necessary, to select *GENERATING*.

4.8.3 Set the ILS/VOR Signal Calibrator as a receiver for % AM modulation measurement.

4.8.4 Connect ILS/VOR Signal Calibrator AF output to the Universal Counter CHANNEL 1 input.

4.8.5 Verify the Universal Counter indication is within the appropriate values listed in the Limits column of Table 14 for the Function being verified.

4.8.6 Verify the ILS/VOR Signal Calibrator modulation indication is within the appropriate values listed in the Limits column of Table 14 for the Function being verified.

4.8.7 Disconnect Universal Counter from the ILS/VOR Signal Calibrator AF output.

4.8.8 Connect the ILS/VOR Signal Calibrator AF output to the Audio Analyzer HI input for distortion measurement.

4.8.9 Verify the Audio Analyzer indication is within the appropriate values listed in the Limits column of Table 14 for the Function being verified.

| Tone (Hz) | Function      | Limits                |
|-----------|---------------|-----------------------|
| 1020      | Frequency     | 1019.80 to 1020.20 Hz |
|           | AM Modulation | 28 to 32%             |
|           | Distortion    | <2.5%                 |

Table 14.

4.8.10 Set outputs to minimum and disconnect test setup.

#### 4.9 POWER METER CALIBRATION:

4.9.1 Repeat step 3.6 to restore the TI factory presets.

4.9.2 Press the TI MODE, as necessary, for a the COMM VHF AM mode screen. Press the TI <u>POWER METER</u>, as necessary, to select *AVG*.

4.9.3 Press the TI ZERO, ensure to remove all cables from RF I/O connector then press NEXT.

4.9.4 Connect test equipment as shown in Figure 1.

# CAUTION

The Thermistor Mount (P/O Coupler Set) is not capable of Direct Power Measurements above 10 mW. DO NOT attempt High Wattage Measurements without using the Directional Coupler (P/O Coupler Set). Damaging voltages to the equipment may be encountered during the sequence of these test procedures. All necessary precautions during the conduct of these tests must be observed.

#### NOTE

The Coupler Set will be used with this method of calibration for power measurements of 1 to 30 W.

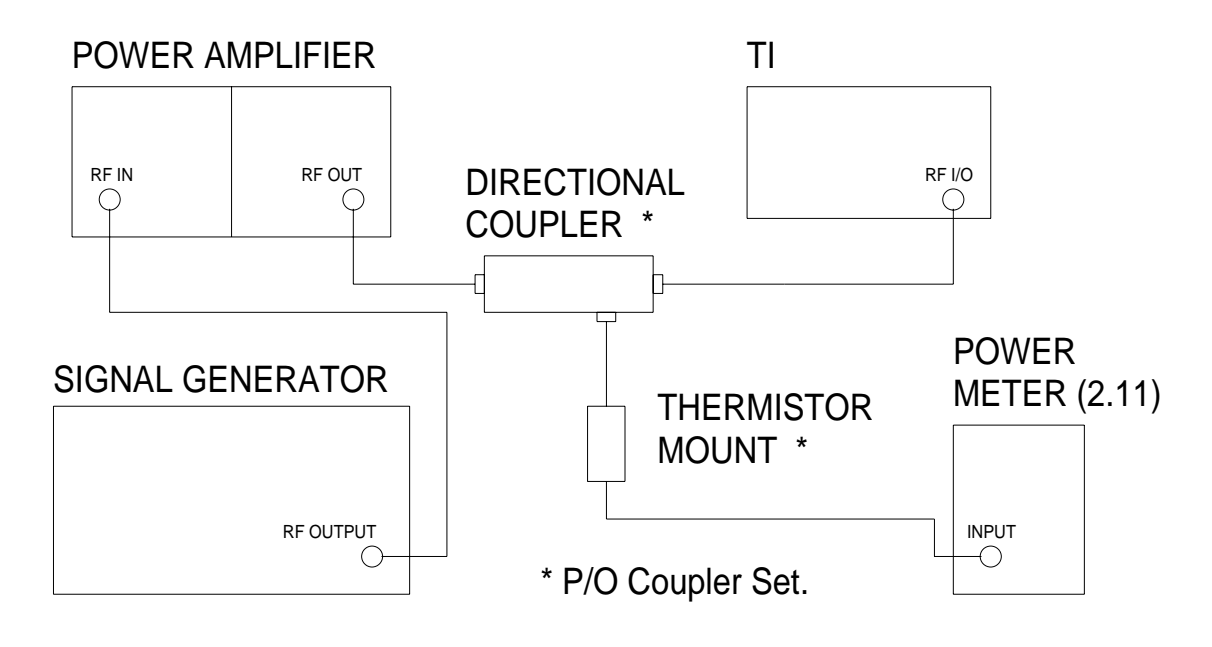

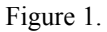

4.9.5 Set the Power Meter (2.11)  $\mu$ W/mW switch to 40 dB COUPLER and the CORRECTION FACTOR switch to the proper position for frequency being generated.

4.9.6 Set the Signal Generator frequency to 118 MHz.

4.9.7 Increase the Signal Generator output level until the TI TX PWR = indicates the first value listed in the Applied column of Table 15.

4.9.8 Verify the Power Meter (2.11) indicates within the values listed in the Limits column of Table 15.

4.9.9 Repeat steps 4.9.7 and 4.9.8 for the remaining values listed in the Applied column of Table 15.

| Table 1 | !5. |
|---------|-----|
|---------|-----|

| Applied (W) | Limits (W)       |
|-------------|------------------|
| 1           | 0.820 to 1.180   |
| 10          | 9.100 to 10.900  |
| 20          | 18.300 to 21.700 |
| 25          | 22.900 to 27.100 |

4.9.10 Set the Signal Generator to minimum. Disconnect the Directional Coupler (P/O Coupler Set) from the TI RF I/O.

4.9.11 Press the TI MODE, as necessary, for the COMM UHF mode screen.

4.9.12 Repeat steps 4.9.3 through 4.9.10 at 250 MHz.

4.9.13 Repeat steps 4.9.3 through 4.9.10 at 400 MHz.

4.9.14 Set the Signal Generator to minimum and disconnect test setup.

### 4.10 AM METER CALIBRATION:

4.10.1 Repeat step 3.6 to restore the TI factory presets.

4.10.2 Press the TI SETUP key, as necessary to display the SETUP menu, and press <u>NEXT PARAM</u>, as necessary, to select the **PORT** field and set to *ANT*. Press MODE, as necessary, for the COMM UHF mode screen.

4.10.3 Connect the Signal Generator output to a BNC Tee. Connect one leg of the BNC Tee to the TI ANT and the other leg to the Measuring Receiver INPUT 50  $\Omega$ .

4.10.4 Press the Measuring Receiver INSTR PRESET. Adjust the Signal Generator frequency for a 400 MHz indication on the Measuring Receiver. Press the Measuring Receiver AM key and set HP Filter to 300 Hz and LP Filter to 3 kHz.

4.10.5 Press the TI FREQ and set **FREQ** to 400.000 MHz.

4.10.6 Set the Signal Generator MODULATION AM to ON and the audio frequency to 1 kHz.

4.10.7 Set the Signal Generator AM modulation level, as required, for a Measuring Receiver indication of the first value listed in the Applied column of Table 16.

4.10.8 Verify the TI TX MOD = modulation indication is within the values listed in the appropriate Limits column of Table 16.

4.10.9 Repeat steps 4.10.7 and 4.10.8 for the remaining corresponding values listed in Table 16.

| Applied (%) | Limits (%) |
|-------------|------------|
| 30.0        | 27 to 33   |
| 50.0        | 45 to 55   |
| 90.0        | 81 to 99   |

Table 16.

4.10.10 Set outputs to minimum.

### 4.11 FM METER CALIBRATION:

4.11.1 Repeat step 3.6 to restore the TI factory presets.

4.11.2 Press the TI SETUP key, as necessary to display the SETUP menu, and press <u>NEXT PARAM</u>, as necessary, to select the **PORT** field and set to *ANT*. Press the TI MODE, as necessary, for a the COMM VHF FM mode screen.

4.11.3 Set the Signal Generator MODULATION FM to ON and the audio frequency to 1 kHz.

4.11.4 Press the Measuring Receiver INSTR PRESET. Adjust the Signal Generator frequency for a 165 MHz indication on the Measuring Receiver. Press the Measuring Receiver FM key and set HP Filter to 300 Hz and LP Filter to 3 kHz.

4.11.5 Press the TI FREQ and set **FREQ** to 165.000 MHz.

4.11.6 Set the Signal Generator FM deviation level, as required, for a Measuring Receiver indication of the first value listed in the Applied column of Table 17.

4.11.7 Verify the TI TX DEV = indication is within the values listed in the appropriate Limits column of Table 17.

4.11.8 Repeat steps 4.11.6 and 4.11.7 for the remaining corresponding values listed in Table 17.

| Applied (kHz) | Limits (kHz)   |
|---------------|----------------|
| 4.5           | 3.74 to 5.26   |
| 10            | 8.80 to 11.20  |
| 13            | 11.56 to 14.44 |

## Table 17.

4.11.9 Set all POWER switches to OFF or STBY. Disconnect and secure all equipment.

#### CALIBRATION PERFORMANCE TABLE

Not Required